## 正面

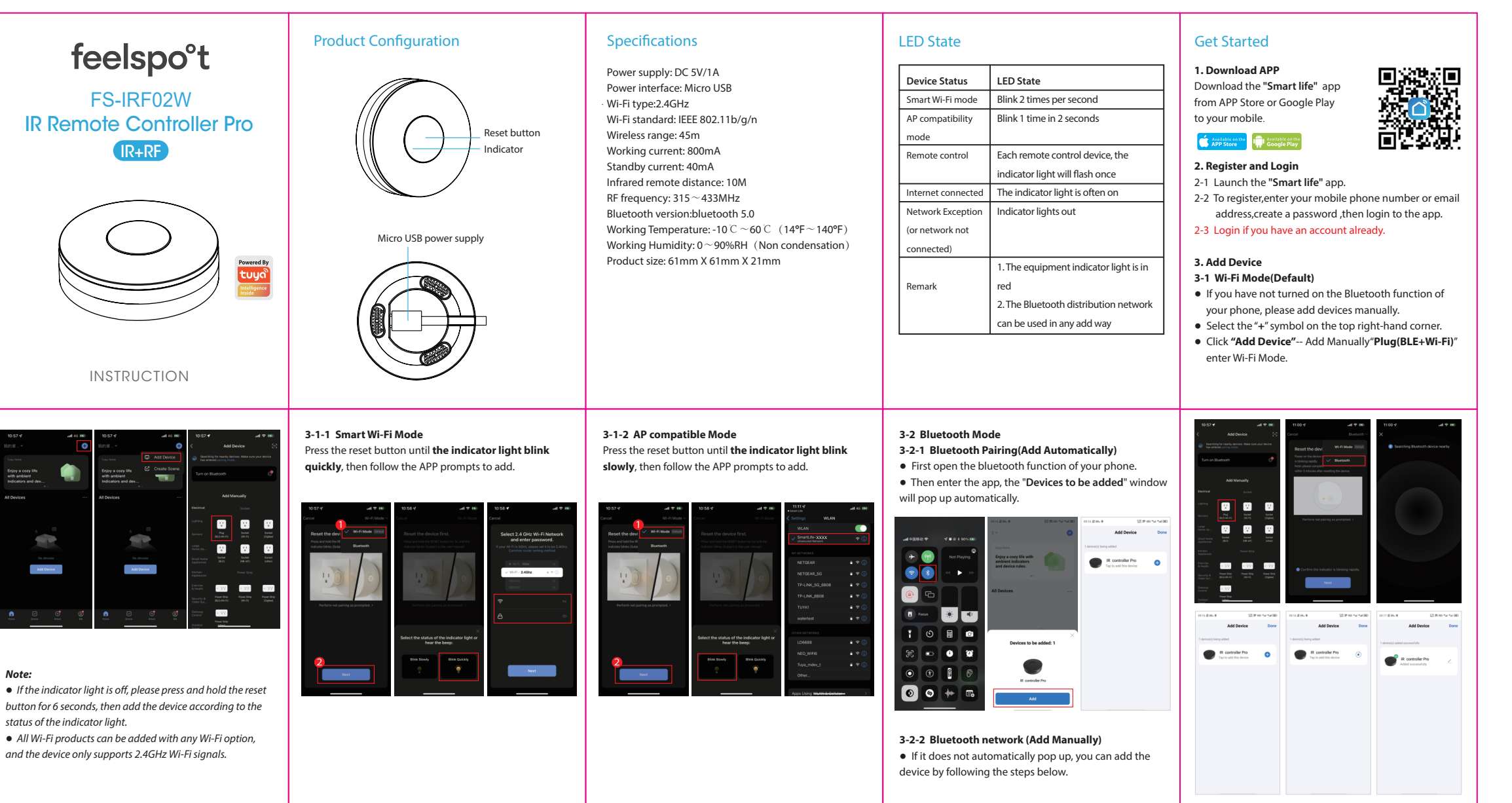

背面

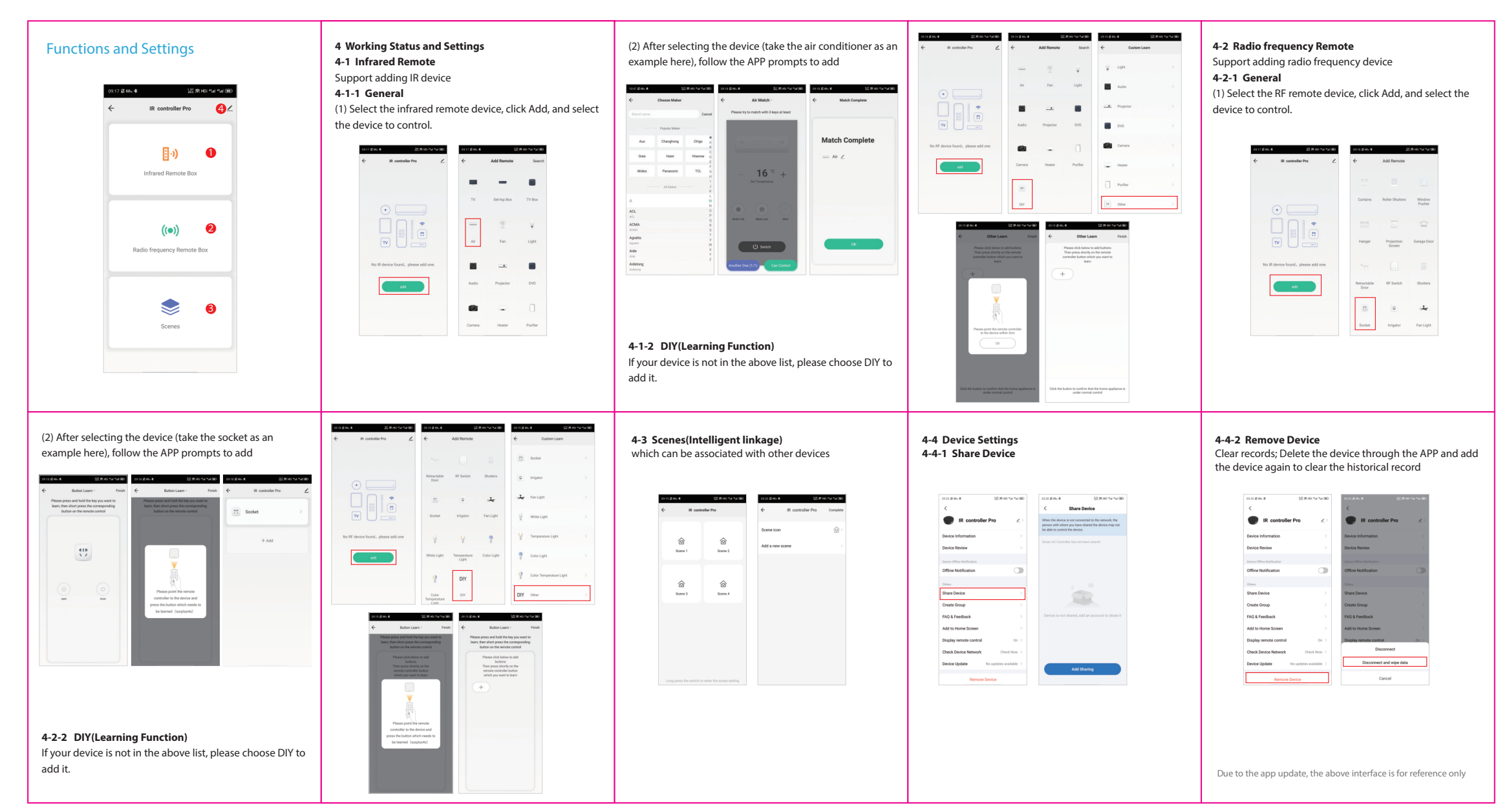